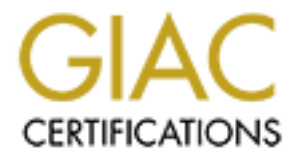

# **Global Information Assurance Certification Paper**

# Copyright SANS Institute Author Retains Full Rights

This paper is taken from the GIAC directory of certified professionals. Reposting is not permited without express written permission.

# SANS GIAC GCFW Assignment v 1.9 Sydney LMP September 1<sup>st</sup> 2003

# **Table of Contents**

| Abstract / Summary                          | 3   |
|---------------------------------------------|-----|
| Assignment 1 : Security Architecture        | . 4 |
| Assignment 2 : Security Policy and Tutorial | 15  |
| Assignment 3 : Firewall Audit               | 41  |
| Assignment 4 : Design under Fire            | 51  |

# Abstract / Summary

# **General Information**

The information herein is based around a fictitious company called GIAC Enterprises (GE) selling fortune cookie sayings. Sales are made on the Internet via the (also fictitious) domain <u>www.gefortunecentral.com</u>. This process is handled by a web based application, Fortune Central.

This document has been created for submission to the SANS Institute as the assignment for a GCFW.

In this document you will see the design and configuration of the secure network of GE. You will also find a section, Design under Fire, where an other GIAC GCFW assignment (Andrew Lemick) has been attacked.

#### **Design Philosophy (Horses and Fences)**

The design of this network is the result of finding a middle ground between business needs, security and affordability. There are many aspects to the design that can be changed to improve availably, scalability and security. These however, can be added as needed. The Management of GE understand the balance and have signed off on the potential risks involved.

There are two underlying concepts used through this assignment: Defense in Depth and Simplicity of Design. The solutions provided do not require huge investments in infrastructure or masses of bandwidth.

As I was not able to build the network for testing, output has been simulated.

# **Assignment 1 : Security Architecture**

#### 1.0.0 Business Operations:

The business operations of GE is through a custom made secure web based application called 'Fortune Central'. The customers, suppliers, partners and employees interface through this.

Fortune Central runs over HTTPS (TCP: 443) creating a secure VPN between the Web server and the end user - allowing them to do business with GE in privacy and confidence.

A secure Web based application has been chosen as it does not allow network level access from external nodes. This helps greatly in reducing the spread of Viruses and Trojans. It is also very simple in both setup and administration, and minimizes ports open in Firewalls and other packet filtering equipment.

The access requirements and business operations of each individual group has been addressed below.

#### 1.0.1 Customers :

What: Any person in the general public is treated as a potential customer of GE.

Customers purchasing of Fortune Cookie Sayings (FCS) is made via Fortune Central. Both pre and post-sale customer support is handled via on-line ticket system and email.

How Accessing Fortune Central via web browser, which accesses apache web server, which in turn can access the data base.

Required Access: Public Web, SMTP server and External DNS Server.

| Protocols : HTTP | TCP 80  | (Web)                                       |
|------------------|---------|---------------------------------------------|
| HTTPS            | TCP 443 | (SSL Web to Fortune Central)                |
| SMTP             | TCP 25  | (only Email destined to GIAC Enterprise, no |
| relay)<br>DNS    | UDP 53  | (outside split DNS)                         |

Access Restrictions : Customers can not access anything else in the GE infrastructure.

# 1.0.2 Suppliers :

What: Electronic delivery of wholesale FCS through Fortune Central.

How: Upload compressed CVS file of new FCS to secured Partner / Supplier web page. This file can be scanned by a script for viruses and correct syntax before it is manually scrutinized (for appropriateness and correctness) and entered into the database.

Required Access: Web R-Proxy, Web SMTP.

| Protocols: | HTTP  | TCP 80  | ( public web site )                           |
|------------|-------|---------|-----------------------------------------------|
|            | HTTPS | TCP 443 | (SSL Web to Partner / Supper Page in Fortune  |
|            |       |         | Central)                                      |
|            | SMTP  | TCP 25  | ( only Email destined to GIAC enterprise , no |
|            |       |         | relay)                                        |
|            | DNS   | UDP 53  | (outside split DNS)                           |
|            |       |         |                                               |

Access Restrictions : Suppliers can't access anything else in the GE infrastructure.

#### 1.0.3 Partners :

What: Re-distribution of FCS in other language regions through Fortune Central

How: Partners can download & upload appropriate FCS in compressed CVS format via Fortune Central. This file can be scanned by a script for viruses and correct syntax before it is manually scrutinized (for appropriateness and correctness) then entered into database.

Required Access: Fortune Central

| CP a  | 80                    | (Web)                                 |
|-------|-----------------------|---------------------------------------|
| CP 4  | 443                   | (SSL Web)                             |
| CP 2  | 25                    | (only Email destined to GE, no relay) |
| JDP : | 53                    | (outside split DNS)                   |
|       | CP<br>CP<br>CP<br>IDP | CP 80<br>CP 443<br>CP 25<br>IDP 53    |

Access Restrictions : Partners can not access anything else in the GE infrastructure.

#### 1.0.4 Employees :

- What: Employees need secured access to email and the Internet. Access to internal infrastructure is delegated by Administrators on an individual case by case basis. Employees access Fortune Central for their work. This allows the firewall to further be locked down.
- How : Internet access is achieved by a proxy server. DNS is achieved by internal DNS Servers. Email is screened through Trend Micro InterScan as it leaves the SMTP server.
- Access: Employee network access is in two parts. Local access and Gateway access.

Local Access is on the Internal LAN. It does not pass the firewall to any other network segments. This internal access is not screened or filtered allowing considerably less administration. While this does represent a level of risk, each host on the internal LAN must use a Host Based Firewall (ZoneAlarm) and AntiVirus Software, Trendmicro OfficeScan Corporate Edition. The management of GE understand and accept this risk.

Additional access may be granted if needed. If this access requires changes to the configuration of the perimeter infrastructure, the request must pass through a Change Control Board.

Management of the Servers and Infrastructure is done at the console or KVM inside the Server Room.

Gateway Access is any traffic that passes through the Firewall, to the Screened Service Network, Protected Network or the Internet.

| Protocols : HTTP | TCP      | 80  | (Web)              |
|------------------|----------|-----|--------------------|
| HTTPS            | TCP      | 443 | (SSL Web)          |
| SMTP             | TCP      | 25  | (relay allowed)    |
| POP              | TCP      | 110 | (receive Email)    |
| DNS              | UDP/TCP* | 53  | (inside split DNS) |
|                  |          |     |                    |

\* TCP/53 is needed for large DNS entries (such as that of Microsoft Sites) The Split DNS System stops potential problems with DNS Poisoning.

#### 1.0.5 Mobile sales force and tele-workers (Employees) :

What: Employees external to the GE infrastructure, eg: tele-workers, do not have the same level of access as local users. They can access Fortune Central with the privileges of local employees, allowing them to access and manipulate sayings. This gives sales staff and remote developers everything they need without the need for expensive VPN hardware, and reduces the threat of viruses and trojans spreading from 'trusted' sources linked via a network level VPN system.

Email access is also required.

How: Tele-workers can access sayings via Fortune Central.

Since only internal employees are able to relay via the SMTP server, a web based Email system, @Mail is used.

Access: Fortune Central, Public DNS and @Mail.

| Protocols : HTTP | TCP 80  | (Web)                        |
|------------------|---------|------------------------------|
| HTTPS            | TCP 443 | (SSL Web)                    |
| SMTP             | TCP 25  | (only Email destined to GIAC |
| DNS              | UDP 53  | ( outside split split DNS )  |

Access Restrictions : Tele-Workers can not access anything else in the GE infrastructure.

#### 1.1.0 Addressing scheme

The internal and external IP addressing scheme used for the GE network is IPv4 compliant. Using a legal class C for external address and a private class B for internal address. As per RFC 1918, the private class C 192.168.0.0 has been chosen.

NOTE: The external IPv4 address range 223.1.1.0/24 is used for the purpose of this document. This is not a legal address range as it has been reserved by IANA (www.iana.org).

| Service     | Internet IP             | Internal IP                 | Comment                              |
|-------------|-------------------------|-----------------------------|--------------------------------------|
| HTTP<br>DNS | 223.1.1.5<br>223.1.1.10 | 192.168.1.5<br>192.168.1.10 | Fortune Central and @Mail Public DNS |
| DNS         |                         | 192.168.5.10                | Private DNS                          |
| SMTP        | 223.1.1.25              | 192.168.1.25                | SMTP Email Server                    |
| SYSLOG      |                         | 192.168.1.30                | Service Network Syslog               |
| SYSLOG      |                         | 192.168.5.30                | Protected Network Syslog             |
| RSSP        |                         | 192.168.5.50                | Site Protector Core                  |
| NTP         |                         | 192.168.5.60                | GPS NTP Server                       |

Please see the following page for the Network Diagram.

#### **1.2.0 A Design of Defense in Depth**

For the greatest security GE has chosen to utilize an array of purpose built technologies for individual functions. This layering of infrastructure makes it harder for an attacker to penetrate the network as there are many different 'checkpoints' (no reference to the firewall brand intended).

This layered security approach is referred to as defense in depth.

# **GE Network Infrastructure Diagram**

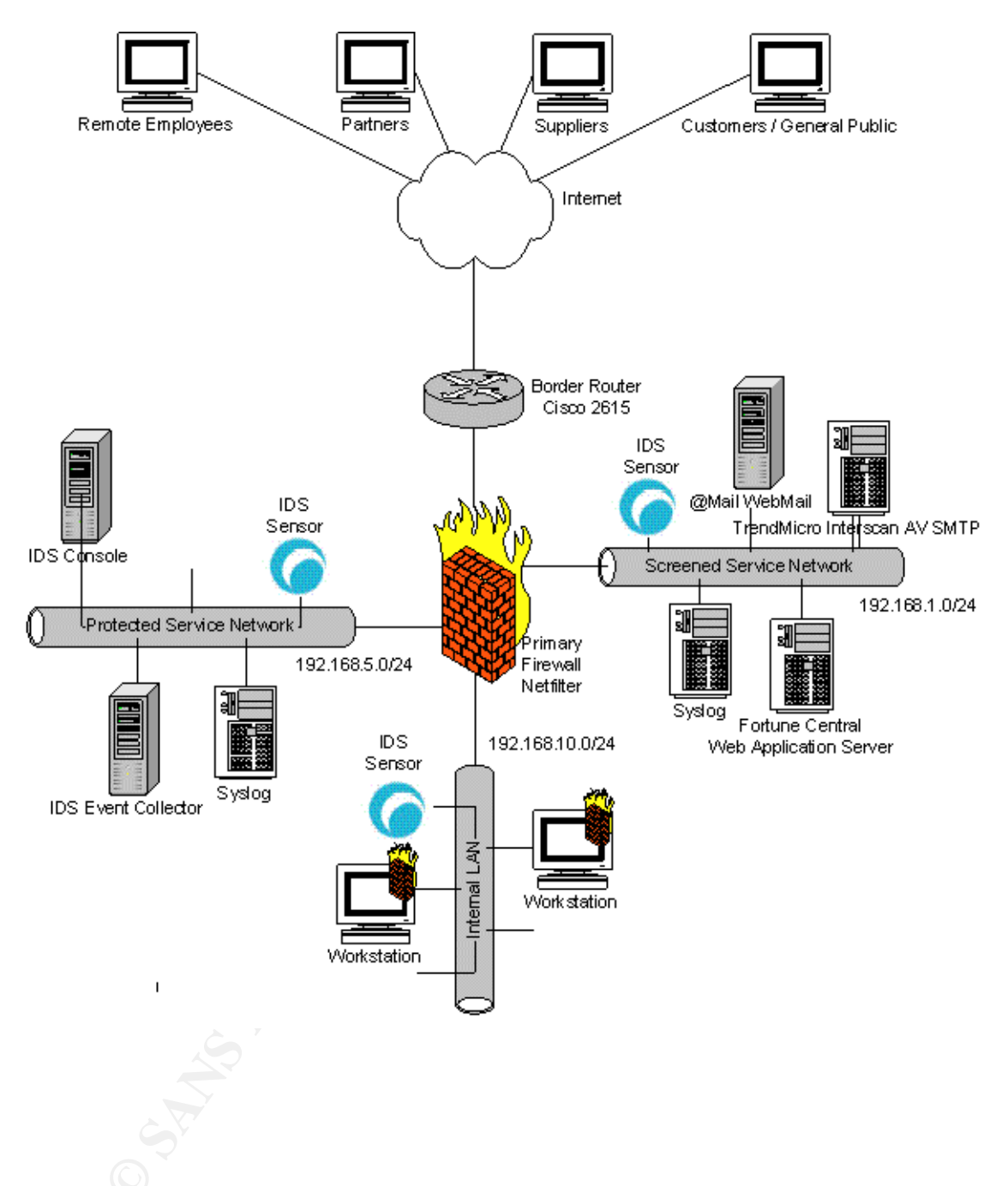

#### 1.3.0 Perimeter Devices

The Perimeter Devices used to protect the GE network

#### 1.3.1Border Router

The border router is the top most part of the perimeter infrastructure (excluding VPNs) and as such is the first line of defense against the outside world.

Brand and Version: Cisco 2615

Function: The border router is the gateway point for the internal network providing the link between it and the Internet.

Secondary to routing the Border Router provides basic static filtering. This protects against address spoofing and other basic malicious activity.

Placement: The Border Router is placed in front of all other perimeter devices. It is the first line of defense.

#### 1.3.2 Primary Firewall

The Primary Firewall is the main pillar of defense for the GE network. It partitions the network into individually secured sections.

- Brand and Version: NetFilter / Iptables 1.2.8 (current latest). Run under Linux kernel 2.4 on a Dell Poweredge 2650
- Function: Employ stateful filtering for network traffic between LANs and the untrusted Internet.

Placement: As the primary defense this device is situated between the external router and 3 internal LANs with varying levels of security.

# 1.3.3 Scalability

To further the depth of defense a second firewall could be added between X and Y. For greatest effect this could be a different type of firewall on a different host (or appliance).

# 1.3.4 VPN

GE has chosen to utilize a SSL based VPN designed to allow secure business transitions to and from Fortune Central.

- Brand and Version: SSL v3 (Secure Socket Layer Protocol) utilizing 3DES encryption.
- Function: The SSL VPN allows GE customers, suppliers, partners and employees to do business with GE with privacy and confidence. An SSL VPN is vastly less complex and less expensive than other VPN solutions.
  - Simplicity is important to GE for two reasons :

    - ofor the system to be used by customers it must be easy or they may not be bothered to set it up, causing GE to loose business.
  - The SSL VPN addresses these perfectly as it is virtually transparent to the user and uses an interface (Web Browser) that is both widely accepted and widely understood.
- Placement: The SSL VPN is between the Web Server and the End Users Web Browser.

#### 1.4.0 Internal Devices

Internal devices play an important part in protecting the GE network.

#### 1.4.1 Host based Firewalls

Host based Firewalls further build the defense in depth and allow specific ACLs for each host, depending on the services it runs and the function it has within GE.

Brand and Version : Zone Alarm 3.7.202 (always kept updated to most current)

Function: The Zone Alarm host based firewall has the following functions:

oProtect against attacks from other hosts on the same network segment.

- Protect against attacks that originate externally and get through the perimeter defense.
- Protect other hosts on the network from worms or malicious code (including Trojans) originating from the local host.

<sup>®</sup>Protect against 'spy-ware' transmitting private data back to its main server.

Zone Alarm has been chosen as it provides protection on a per application basis, perfectly augmenting the SMTP and host based anti Virus Software for great defense in depth.

Placement: Host based firewalls have been included on all Windows workstations within the GE network. Placement on the workstations provides an extra layer of defense between the user and the network.

#### 1.4.2 Anti-Virus

Anti-Virus software is installed on all windows workstations as well as the perimeter email server. The Anti-Virus software utilizes auto-update software for best protection against new threats.

Brand and Version: TrendMicro InterScan VirusWall

Function: To prevent the spread of malicious code going in or out of a host or the GE network in general.

Placement: Windows Workstations and SMTP Server. As most viruses today are spread via Email, detection at the SMTP server provides extra separation between the virus and our systems. Stopping a virus before it reaches our users also builds defense in depth as a virus would have to pass through two AV screens before it could become active.

Placing an AV system on each workstation helps protect the infrastructure from trojans and other malicious code they may have bypassed the SMTP server (such as an infected program downloaded from the Internet and run locally).

# 1.4.3 IDS (A Tree falls in a Forest...)

3 IDS taps have been placed on strategically important parts of the network. The ISS RS console is on the management network.

Brand and Version : ISS Real Secure Site Protector 7.0

Function : Notify IT security personnel of attempted or potential attacks on network infrastructure, as well as configuration errors.

Placement : IDS taps will be configured in the following places:

1 Screened Network Tap 2 Protected Network Tap 3 LAN Tap

Each tap is configured with refined policies increasing in alertness the further toward the Management Network.

Please see Network Diagram for location

# **Assignment 2: Security Policy and Tutorial**

Define security policy for above infrastructure. The polices defined here have been designed around the business requirements.

#### 2.0.0 Border Router

#### 2.0.1 Router Context and Specifications

The border router is the upper most infrastructure in the GE network, used to statically filter out basic malicious activity such as IP address spoofing.

#### 2.0.2 Business Requirements

The ACL of the border router has been defined in accordance to the business requirements defined in assignment 1. This includes: customers, suppliers, partners and both internal and external users.

This includes:

The routing of legitimate packets between the LAN and the Internet.

oFirst level of defense for filtering malicious data.

The configuration listed below is only concerned with the security of the router, not it's entire operation.

# 2.0.3 ACL<sup>1</sup>

Access-list 101 is applied to ingress external interface

Access-list 110 is applied to egress external interface

Disable bad services

```
no cdp run
no ip finger
no ip http server
no ip bootp server
no boot network
no ip source-route
no snmp-server
```

Permit Established traffic

access-list 101 permit ip any any established

<sup>1</sup>Referenced from http://www.rpatrick.com/tech/acl/

Filter special use IPs from RFC 3330, it is important to filter these because they can never be legitimate traffic :

access-list 101 deny ip 0.0.0.0 1.255.255.255 any log-input access-list 101 deny ip 2.0.0.0 0.255.255.255 any log-input access-list 101 deny ip 5.0.0.0 0.255.255.255 any log-input access-list 101 deny ip 7.0.0.0 0.255.255.255 any log-input access-list 101 deny ip 10.0.0.0 0.255.255.255 any log-input access-list 101 deny ip 23.0.0.0 0.255.255.255 any log-input access-list 101 deny ip 27.0.0.0 0.255.255.255 any log-input access-list 101 deny ip 31.0.0.0 0.255.255.255 any log-input access-list 101 deny ip 36.0.0.0 1.255.255.255 any log-input access-list 101 deny ip 39.0.0.0 0.255.255.255 any log-input access-list 101 deny ip 41.0.0.0 0.255.255.255 any log-input access-list 101 deny ip 42.0.0.0 0.255.255.255 any log-input access-list 101 deny ip 49.0.0.0 0.255.255.255 any log-input access-list 101 deny ip 50.0.0.0 0.255.255.255 any log-input access-list 101 deny ip 58.0.0.0 1.255.255.255 any log-input access-list 101 deny ip 60.0.0.0 0.255.255.255 any log-input access-list 101 deny ip 70.0.0.0 1.255.255.255 any log-input access-list 101 deny ip 72.0.0.0 7.255.255.255 any log-input access-list 101 deny ip 82.0.0.0 1.255.255.255 any log-input access-list 101 deny ip 84.0.0.0 3.255.255.255 any log-input access-list 101 deny ip 88.0.0.0 7.255.255.255 any log-input access-list 101 deny ip 96.0.0.0 31.255.255.255 any log-input access-list 101 deny ip 169.254.0.0 0.0.255.255 any log-input access-list 101 deny ip 172.16.0.0 0.15.255.255 any log-input access-list 101 deny ip 192.0.2.0 0.0.0.255 any log-input access-list 101 deny ip 192.168.0.0 0.0.255.255 any log-input access-list 101 deny ip 197.0.0.0 0.255.255.255 any log-input access-list 101 deny ip 198.18.0.0 0.1.255.255 any log-input access-list 101 deny ip 201.0.0.0 0.255.255.255 any log-input access-list 101 deny ip 222.0.0.0 1.255.255.255 any log-input access-list 101 deny ip 224.0.0.0 31.255.255.255 any log-input

Filter TCP 'small' servers, it is important to filter these because they are redundant and can cause problems.

access-list 101 deny tcp any any range 0 19 log-input access-list 101 deny udp any any range 0 19 log-input

Filter SMNP, it is important to filter these because there is no legitimate reason why SMNP traffic would pass through the border router.

access-list 101 deny tcp any any range 161 162 log-input access-list 101 deny udp any any range 161 162 log-input access-list 101 deny tcp any any eq 199 log-input access-list 101 deny udp any any eq 199 log-input access-list 101 deny tcp any any eq 391 log-input access-list 101 deny udp any any eq 391 log-input access-list 101 deny tcp any any eq 705 log-input access-list 101 deny udp any any eq 705 log-input access-list 101 deny udp any any eq 705 log-input access-list 101 deny tcp any any eq 1993 log-input access-list 101 deny tcp any any eq 1993 log-input Filter dhcp and tftp, it is important to filter these because here is no legitimate reason why DHCP or TFTP traffic would pass through the border router.

access-list 101 deny udp any any range 67 69 log-input access-list 101 deny tcp any any range 67 69 log-input

Filter NetBIOS and NBT, here is no legitimate reason why Windows Networking traffic would pass through the border router.

access-list 101 deny tcp any any range 135 139 log-input access-list 101 deny udp any any range 135 139 log-input access-list 101 deny tcp any any eq 445 log-input access-list 101 deny udp any any eq 445 log-input

Filter UNIX RPC , here is no legitimate reason why RPC traffic would pass through the border router.

access-list 101 deny tcp any any eq 111 log-input access-list 101 deny udp any any eq 111 log-input

IRC traffic is specifically filtered at the border router because it is a traditional protocol of mischief that is not allowed anywhere on the GE network.

access-list 101 deny tcp any any eq 6667 log-input log access-list 101 deny udp any any eq 6667 log-input log

#### Allow legitimate Traffic

access-list 101 permit tcp any any eq 80 access-list 101 permit tcp any any eq 443 access-list 101 permit tcp any any eq 25 access-list 101 permit tcp any any eq 53 access-list 101 permit udp any any eq 53

Allow ICMP through – it is filtered at the firewall.

access-list 101 deny icmp any any echo access-list 101 deny icmp any any redirect access-list 101 deny icmp any any mask-request access-list 101 permit icmp any any

#### Deny any other traffic

access-list 101 deny any any log-input log

Access-list 110 is applied to egress external interface

Filter TCP 'small' servers, it is important to filter these because they are redundant and can cause problems.

access-list 110 deny tcp any any range 0 19 log-input access-list 110 deny udp any any range 0 19 log-input

Filter SMNP, it is important to filter these because there is no legitimate reason why SMNP traffic would pass through the border router.

access-list 110 deny tcp any any range 161 162 log-input access-list 110 deny udp any any range 161 162 log-input access-list 110 deny tcp any any eq 199 log-input access-list 110 deny udp any any eq 199 log-input access-list 110 deny tcp any any eq 391 log-input access-list 110 deny udp any any eq 391 log-input access-list 110 deny tcp any any eq 705 log-input access-list 110 deny udp any any eq 705 log-input access-list 110 deny udp any any eq 1993 log-input access-list 110 deny tcp any any eq 1993 log-input

Filter dhcp and tftp, it is important to filter these because here is no legitimate reason why DHCP or TFTP traffic would pass through the border router.

access-list 110 deny udp any any range 67 69 log-input access-list 110 deny tcp any any range 67 69 log-input

Filter NetBIOS and NBT, it is very important that there is no leaking of these protocols

access-list 110 deny tcp any any range 135 139 log-input access-list 110 deny udp any any range 135 139 log-input access-list 110 deny tcp any any eq 445 log-input access-list 110 deny udp any any eq 445 log-input

Filter UNIX RPC , here is no legitimate reason why RPC traffic would pass through the boarder router.

access-list 110 deny tcp any any eq 111 log-input access-list 110 deny udp any any eq 111 log-input

IRC traffic is specifically filtered at the border router because it is a traditional protocol of mischief that is not allowed anywhere on the GE network.

access-list 110 deny tcp any any eq 6667 log-input log access-list 110 deny udp any any eq 6667 log-input log

Allow legitimate Traffic

access-list 110 permit ip 223.1.1.0 0.255.255.255 any access-list 110 permit tcp any any eq 80 access-list 110 permit tcp any any eq 443 access-list 110 permit tcp any any eq 25 access-list 110 permit ip any any eq 53

#### Permit some ICMP through

access-list 101 deny icmp any any echo-reply access-list 101 deny icmp any any redirect

access-list 101 deny icmp any any mask-request access-list 101 permit icmp any any

#### Deny any other traffic

access-list 110 deny any any log-input log

#### 2.0.4 Scalability.

For higher availability and redundancy a second border connected to a different ISP could be added. This would protect against outages from upstream providers and disperse the effect of DoS ( Denial of Service ) attacks as well as hardware failure. And the second second s

# 2.1.0 Primary Firewall<sup>2</sup>

# 2.1.1 Firewall Context and Specifications

By nature, the primary firewall is paramount to the protection of the GE network.

#### 2.1.2 Business Requirements

The ACL of the primary firewall has been defined in accordance to the Business Requirements defined in assignment 1. This includes : customers, suppliers, partners and both internal and external users.

The primary firewall is required to filter unwanted and malicious traffic from each network segment.

#!/bin/sh

```
#
#
  IPTables / Netfiler Configuration
  Declan Ingram 2003
#
#
#
  /etc/rc.d/rc.firewall
#
 Invoke from /etc/rc.d/rc.local
# Show the user what is happening
Echo "Loading Firewall... "
#
# Initial Configuration Section
#
# Location of IPTables
IPTABLES="/usr/sbin/iptables"
*****
# Interface Definitions
# Internet configuration
EXT IF="eth0"
                              # Internet connected interface
EXT HTTP="223.1.1.5"
                                  # Fortune Central and @Mail Web Server
EXT DNS="223.1.1.10"
                                  # Public DNS
EXT MAIL="223.1.1.25"
                                  # SMTP server
EXT FW="192.168.0.100"
                                  # Firewall IP on external interface
EXT GW="192.168.0.1"
                                  # border router
```

2 Referenced from Linux Firewalls, 2nd Edition. © Robert L. Ziegler http://www.linux-firewall-tools.com/ftp/firewall/gateway.firewall.3

#### 

# Screened Service Net Interface Definitions

SER="eth1" SER HTTP="192.168.1.5" SER DNS="192.168.1.10" SER NTP="192.168.1.3" SER MAIL="192.168.1.25" SER IDS="192.168.1.40" SER FW="192.168.1.100" SER IPS="192.168.1.0/24" SER NET="192.168.1.0" SER NET BCAST="192.168.1.255"

#### 

# Protected Network Interface Definitions

#### PRO="eth2"

PRO DNS="192.168.5.10" PRO RSSP="192.168.5.50" PRO NTP="192.168.5.30" PRO FW="192.168.5.100" PRO IPS="192.168.5.0/24" PRO NET="192.168.5.0" PRO NET BCAST="192.168.5.255" IDS="192.168.5.40"

# 

# LAN Interface Definitions

LAN="eth3" LAN\_FW="192.168.10.100" LAN IPS="192.168.10.0/24" LAN NET="192.168.10.0" LAN NET BCAST="192.168.10.255" LAN IDS="192.168.10.40"

#### # Loopback Interface Definitions

LO="lo" LOOPBACK="127.0.0.0/8"

#### # Other Definitions

ISP DNS="222.222.222.222" CLASS A="10.0.0.0/8" CLASS B="172.16.0.0/12" CLASS\_C="192.168.0.0/16" CLASS\_D\_MULTICAST="224.0.0.0/4" CLASS E RESERVED NET="240.0.0.0/5" BROADCAST SRC="0.0.0.0" BROADCAST DEST="255.255.255.255" PRIVPORTS="0:1023"

#### # Load kernel necessary modules

UNPRIVPORTS="1024:65535"

/sbin/depmod -a

/sbin/modprobe ip tables /sbin/modprobe ip conntrack

- # Screened Service net interface # Fortune Central and @Mail Web Server # Public DNS # GPS NTP Service # SMTP Server # LAN IDS Sensor # eth1 IP address # valid IPs for Service Network # valid IPs for Service Network
  # network address of Screened Service net
  # breadcast addr of Screened Service net
  - # broadcast addr of Screened Service net
- # Protected network connected interface # Private DNS # Site Protector Core # GPS NTP Server # eth2 IP address # valid IPs for Service Network
  # network address of Protected net
  - # broadcast addr of Screened Service net
  - # IDS core
  - # Internal LAN connected interface # eth3 IP address # valid IPs for Service Network # network address of LAN # broadcast addr of Screened Service net
  - # LAN IDS Sensor

# local loop back # reserved loopback address range

# IP of upstream DNS for zone transfers # Class A private networks # Class B private networks # Class C private networks # Class D multicast addresses # Class D material
# Class E reserved addresses
# Broadcast source address # Broadcast destination address
# Well known, privileged port range # Unprivileged port range

```
/sbin/modprobe iptable filter
/sbin/modprobe iptable_mangle
/sbin/modprobe iptable nat
/sbin/modprobe ipt_LOG
/sbin/modprobe ipt limit
/sbin/modprobe ipt state
#/sbin/modprobe ipt owner
                                          # Not needed with this configuration
#/sbin/modprobe ipt REJECT
                                    # Not needed with this configuration
#/sbin/modprobe ipt_MASQUERADE
                                     # Not needed with this configuration
                                   # Not needed with this configuration
#/sbin/modprobe ip conntrack ftp
#/sbin/modprobe ip conntrack irc
                                   # Not needed with this configuration
#/sbin/modprobe ip nat ftp
                                   # Not needed with this configuration
                                   # Not needed with this configuration
#/sbin/modprobe ip_nat_irc
# Configuration of Proc
echo 1 > /proc/sys/net/ipv4/ip_forward # Enable IP Forwarding
echo 1 > /proc/sys/net/ipv4/tcp_syncookies  # Enable TCP SYN Cookie Protection
echo 1 > /proc/sys/net/ipv4/ip always defrag # Enable always defragging
                                                 # Protection
echo 1 > /proc/sys/net/ipv4/icmp echo ignore broadcasts 🔊 # Dont allow Broadcast
                                                            # ICMP
echo 1 > /proc/sys/net/ipv4/icmp_ignore_bogus_error_responses
                                                          # Dont allow
                                                             # malicious errors
# Enable IP spoofing protection
# turn on Source Address Verification
for f in /proc/sys/net/ipv4/conf/*/rp filter; do
   echo 1 > $f
done
# Dont allow ICMP Redirects
for f in /proc/sys/net/ipv4/conf/*/accept redirects; do
   echo 0 > $f
done
for f in /proc/sys/net/ipv4/conf/*/send redirects; do
  echo 0 > $f
done
# Disable Source Routed Packets
for f in /proc/sys/net/ipv4/conf/*/accept source route; do
   echo 0 > \$f
done
# Log Spoofed Packets, Source Routed Packets, Redirect Packets
for f in /proc/sys/net/ipv4/conf/*/log martians; do
   Echo 1 > \$f
RULE / ACL Configuration
# Flush all rules
$IPTABLES --flush
$IPTABLES -t nat --flush
$IPTABLES -t mangle --flush
# BUG : comment out the following lines if you are
       using Red Hat 7.3 as it will not initialize
#
```

```
$IPTABLES -t nat --policy PREROUTING DROP
$IPTABLES -t nat --policy OUTPUT DROP
$IPTABLES -t nat --policy POSTROUTING DROP
$IPTABLES -t mangle --policy PREROUTING DROP
$IPTABLES -t mangle --policy OUTPUT DROP
# Define Lock Down / Default Policy
# for default chains (user chains defined below)
$IPTABLES --policy input DROP
$IPTABLES --policy output DROP
$IPTABLES --policy forward DROP
# Unlimited traffic on the loopback interface
$IPTABLES -A INPUT -i lo -j ACCEPT
$IPTABLES -A OUTPUT -o lo -j ACCEPT
# Use State table to By-pass Rule Checking
# as connections have already been screened the first time
$IPTABLES -A INPUT -m state --state ESTABLISHED, RELATED -j ACCEPT
$IPTABLES -A OUTPUT -m state --state ESTABLISHED, RELATED -j ACCEPT
$IPTABLES -A FORWARD -m state --state ESTABLISHED, RELATED -j ACCEPT
# Uncomment the following to allow SI. At this stage it there are
# not many protocols supported, ie FTP.
# Uncommenting below will break protocols (other than FTP)
# that use bidirectional connections, or multiple connections.
# $IPTABLES -A INPUT -m state --state INVALID -j LOG \
   --log-prefix "INVALID input: "
#
# $IPTABLES -A INPUT -m state --state INVALID -j DROP
#
# $IPTABLES -A OUTPUT -m state --state INVALID -j LOG \
         --log-prefix "INVALID output: "
# $IPTABLES -A OUTPUT -m state --state INVALID -j DROP
# $IPTABLES -A FORWARD -m state --state INVALID -j LOG \
#
    --log-prefix "INVALID forward: "
# $IPTABLES -A FORWARD -m state --state INVALID -j DROP
****
# spoofed
# Refuse spoofed packets pretending to be from you
$IPTABLES -A INPUT -s $EXT FW -j DROP
$IPTABLES -A INPUT -s $SER FW -j DROP
$IPTABLES -A INPUT -s $PRO FW -j DROP
$IPTABLES -A INPUT -s $LAN FW -j DROP
$IPTABLES -A FORWARD -s $EXT FW -j DROP
$IPTABLES -A FORWARD -s $SER FW -j DROP
$IPTABLES -A FORWARD -s $PRO FW -j DROP
$IPTABLES -A FORWARD -s $LAN FW -j DROP
# Drop packets that don't match the network
$IPTABLES -A INPUT -i $SER -s $LAN -j DROP
$IPTABLES -A INPUT -i $SER -s $PRO -j DROP
```

\$IPTABLES -A INPUT -i \$LAN -s \$SER -j DROP \$IPTABLES -A INPUT -i \$LAN -s \$PRO -j DROP \$IPTABLES -A INPUT -i \$PRO -s \$LAN -j DROP \$IPTABLES -A INPUT -i \$PRO -s \$SER -j DROP # Drop packets with illegal Src IPs \$IPTABLES -A FORWARD -i \$LAN -s ! \$LAN IPS -j DROP \$IPTABLES -A FORWARD -i \$PRO -s ! \$PRO IPS -j DROP \$IPTABLES -A FORWARD -i \$SER -s ! \$SER IPS -j DROP \$IPTABLES -A OUTPUT -0 \$SER -s ! \$SER IP -j DROP \$IPTABLES -A OUTPUT -o \$PRO -s ! \$PRO IP -j DROP \$IPTABLES -A OUTPUT -o \$LAN -s ! \$LAN IP -j DROP \$IPTABLES -A OUTPUT -o \$EXT -s ! \$EXT IP -j DROP # Refuse malformed broadcast packets \$IPTABLES -A INPUT -i \$LAN -d \$BROADCAST SRC -j DROP # Don't forward directed broadcasts, stop smurfs etc \$IPTABLES -A FORWARD -i \$LAN -o \$SER -d \$SER NET -j DROP \$IPTABLES -A FORWARD -i \$LAN -o \$SER -d \$SER NET BCAST -j DROP \$IPTABLES -A FORWARD -i \$LAN -o \$PRO -d \$PRO NET -j DROP \$IPTABLES -A FORWARD -i \$LAN -0 \$PRO -d \$PRO NET BCAST -j DROP \$IPTABLES -A FORWARD -i \$PRO -o \$LAN -d \$LAN NET -j DROP \$IPTABLES -A FORWARD -i \$PRO -o \$LAN -d \$LAN NET BCAST -j DROP \$IPTABLES -A FORWARD -i \$PRO -o \$SER -d \$SER NET -j DROP \$IPTABLES -A FORWARD -i \$PRO -o \$SER -d \$SER NET BCAST -j DROP \$IPTABLES -A FORWARD -i \$SER -o \$PRO -d \$PRO\_NET -j DROP \$IPTABLES -A FORWARD -i \$SER -o \$PRO -d \$PRO NET BCAST -j DROP \$IPTABLES -A FORWARD -i \$SER -o \$LAN -d \$LAN NET -j DROP \$IPTABLES -A FORWARD -i \$SER -o \$LAN -d \$LAN NET BCAST -j DROP # Don't forward limited broadcasts in either direction \$IPTABLES -A FORWARD -d \$BROADCAST DEST -j DROP \$IPTABLES -A INPUT -p ! udp -d \$CLASS D MULTICAST -j DROP \$IPTABLES -A FORWARD -p ! udp -d \$CLASS D MULTICAST -j DROP \*\*\*\* # Block Bad TCP # No Bits set at all \$IPTABLES -A INPUT -p tcp --tcp-flags ALL NONE -j DROP SIPTABLES -A FORWARD -p tcp --tcp-flags ALL NONE -j DROP # Both SYN and FIN set \$IPTABLES -A INPUT -p tcp --tcp-flags SYN, FIN SYN, FIN -j DROP \$IPTABLES -A FORWARD -p tcp --tcp-flags SYN, FIN SYN, FIN -j DROP # Both SYN and RST set \$IPTABLES -A INPUT -p tcp --tcp-flags SYN,RST SYN,RST -j DROP \$IPTABLES -A FORWARD -p tcp --tcp-flags SYN,RST SYN,RST -j DROP # Both FIN and RST set \$IPTABLES -A INPUT -p tcp --tcp-flags FIN,RST FIN,RST -j DROP \$IPTABLES -A FORWARD -p tcp --tcp-flags FIN,RST FIN,RST -j DROP # Only FIN set, no ACK

\$IPTABLES -A INPUT -p tcp --tcp-flags ACK, FIN FIN -j DROP

```
$IPTABLES -A FORWARD -p tcp --tcp-flags ACK, FIN FIN -j DROP
# Only PSH set, no ACK
$IPTABLES -A INPUT -p tcp --tcp-flags ACK, PSH PSH -j DROP
$IPTABLES -A FORWARD -p tcp --tcp-flags ACK, PSH PSH -j DROP
# Only URG set, no ACK
$IPTABLES -A INPUT -p tcp --tcp-flags ACK, URG URG -j DROP
$IPTABLES -A FORWARD -p tcp --tcp-flags ACK, URG URG -j DROP
# Handling ICMP
# Log and drop initial ICMP fragments
$IPTABLES -A INPUT --fragment -p icmp -j LOG \
        --log-prefix "Fragmented incoming ICMP: "
$IPTABLES -A INPUT -- fragment -p icmp -j DROP
$IPTABLES -A OUTPUT -- fragment -p icmp -j LOG \
        --log-prefix "Fragmented outgoing ICMP: "
$IPTABLES -A OUTPUT -- fragment -p icmp -j DROP
$IPTABLES -A FORWARD -- fragment -p icmp -j LOG \
        --log-prefix "Fragmented forwarded ICMP: "
$IPTABLES -A FORWARD --fragment -p icmp -j DROP
# Allow source quench to Public DNS (the only server using UDP)
$IPTABLES -A INPUT -p icmp \
        --icmp-type source-quench -d $EXT_DNS -j ACCEPT
$IPTABLES -A OUTPUT -p icmp \
        --icmp-type source-quench -j ACCEPT
$IPTABLES -A FORWARD -p icmp \
         --icmp-type source-quench -j ACCEPT
# Allow ICMP errors, ease trouble shooting
$IPTABLES -A INPUT -p icmp \
        --icmp-type parameter-problem -j ACCEPT
$IPTABLES -A OUTPUT -p icmp \
        --icmp-type parameter-problem -j ACCEPT
$IPTABLES -A FORWARD -p icmp \
        --icmp-type parameter-problem -j ACCEPT
$IPTABLES -A INPUT -p icmp 🕔
        --icmp-type destination-unreachable -j ACCEPT
$IPTABLES -A OUTPUT -o $LAN -p icmp \
        --icmp-type destination-unreachable -d $LAN_IPS -j ACCEPT
$IPTABLES -A FORWARD -o $LAN -p icmp \
        --icmp-type destination-unreachable -d $LAN_IPS -j ACCEPT
$IPTABLES -A OUTPUT -p icmp \
        --icmp-type fragmentation-needed -j ACCEPT
$IPTABLES -A FORWARD -p icmp \
         --icmp-type fragmentation-needed -j ACCEPT
# Don<sup>1</sup>t log dropped outgoing ICMP error messages
$IPTABLES -A OUTPUT -p icmp \
        --icmp-type destination-unreachable -j DROP
$IPTABLES -A FORWARD -o $SER -p icmp \
        --icmp-type destination-unreachable -j DROP
# Intermediate traceroute responses
$IPTABLES -A INPUT -p icmp \
        --icmp-type time-exceeded -j ACCEPT
$IPTABLES -A FORWARD -o $LAN -p icmp \
        --icmp-type time-exceeded -d $LAN IPS -j ACCEPT
```

# allow outgoing pings to anywhere \$IPTABLES -A OUTPUT -p icmp --icmp-type echo-request \ -m state --state NEW -j ACCEPT \$IPTABLES -A FORWARD -o \$SER -p icmp --icmp-type echo-request \ -s \$LAN IPS -m state --state NEW -j ACCEPT # allow incoming pings from trusted hosts \$IPTABLES -A INPUT -i \$SER -p icmp \ -s \$EXT GW --icmp-type echo-request -d \$SER IPS \ -m state --state NEW -j ACCEPT \$IPTABLES -A INPUT -i \$LAN -p icmp \ -s \$LAN IPS --icmp-type echo-request -d \$LAN NET \ -m state --state NEW -j ACCEPT # Specific service filters # LAN to external # HTTP Traffic \$IPTABLES -A FORWARD -i \$LAN -o \$EXT -p tcp -s \$LAN IPS --sport \$UNPRIVPORTS \ -d any --dport 80 -m state --state NEW -j ACCEPT \$IPTABLES -A OUTPUT -o \$EXT -p tcp -s any --sport \$UNPRIVPORTS \ -d any --dport 80 -m state --state NEW -j ACCEPT # HTTPS traffic \$IPTABLES -A FORWARD -i \$LAN -o \$EXT -p tcp -s \$LAN\_IPS --sport \$UNPRIVPORTS \ -d any --dport 443 -m state --state NEW -j ACCEPT \$IPTABLES -A OUTPUT -o \$SER -p tcp -s any --sport \$UNPRIVPORTS \ -d any --dport 443 -m state --state NEW -j ACCEPT # LAN to Service Network # HTTP Traffic \$IPTABLES -A FORWARD -i \$LAN -o \$SER -p tcp -s \$LAN IPS --sport \$UNPRIVPORTS \ -d any --dport 80 -m state --state NEW -j ACCEPT \$IPTABLES -A OUTPUT -o \$SER -p tcp -s any --sport \$UNPRIVPORTS \ -d \$SER HTTP --dport 80 -m state --state NEW -j ACCEPT # HTTPS traffic \$IPTABLES -A FORWARD -i \$LAN -o \$SER -p tcp -s \$LAN IPS --sport \$UNPRIVPORTS \ -d any --dport 443 -m state --state NEW -j ACCEPT \$IPTABLES -A OUTPUT -o \$SER -p tcp -s any --sport \$UNPRIVPORTS \ -d \$SER HTTP --dport 443 -m state --state NEW -j ACCEPT # Symmetrical NTP \$IPTABLES -A FORWARD -i \$LAN -o \$SER -p udp -s \$LAN\_IPS --sport 123 \ -d \$SER NTP --dport 123 -m state --state NEW -j ACCEPT \$IPTABLES -A OUTPUT -o \$SER -p udp -s any --sport 123 \ -d \$SER NTP --dport 123 -m state --state NEW -j ACCEPT

# SMTP and POP

\$IPTABLES -A FORWARD -i \$LAN -o \$SER -p tcp -s \$LAN\_IPS --sport \$UNPRIVPORTS \
 -d \$SER MAIL --dport 25,110 -m state --state NEW -j ACCEPT

\$IPTABLES -A OUTPUT -o \$SER -p tcp -s any --sport \$UNPRIVPORTS \
 -d \$SER\_MAIL --dport 25,110 -m state --state NEW -j ACCEPT

# DNS

\$IPTABLES -A FORWARD -o \$PRO -p udp -s \$LAN\_IPS --sport \$UNPRIVPORTS \
 -d \$PRO DNS --dport 53 -m state --state NEW -j ACCEPT

\$IPTABLES -A OUTPUT -o \$PRO -p udp -s \$LAN\_IPS --sport \$UNPRIVPORTS \
 -d \$PRO\_DNS --dport 53 -m state --state NEW -j ACCEPT

#Site Protector sensor controller

\$IPTABLES -A FORWARD -i \$LAN -o \$PRO -p tcp -s \$LAN\_IDS --sport 901,2998 \
 -d \$IDS --dport 901 -m state --state NEW -j ACCEPT

\$IPTABLES -A OUTPUT -o \$SER -p tcp -s \$LAN\_IDS --sport 901,2998 \
 -d \$IDS --dport 901 -m state --state NEW -j ACCEPT

#### ###################################

# External interface to Service LAN

# External access to Public DNS

\$IPTABLES -A FORWARD -i \$EXT -o \$SER -p ip -s any --sport \$UNPRIVPORTS \
 -d \$SER\_DNS --dport 53 -m state --state NEW -j ACCEPT

\$IPTABLES -A OUTPUT -i \$EXT -o \$SER -p ip -s any --sport 53 \
 -d \$SER DNS --dport 53 -m state --state NEW -j ACCEPT

# HTTP Traffic

\$IPTABLES -A FORWARD -i \$EXT -o \$SER -p tcp -s any --sport \$UNPRIVPORTS \
 -d \$SER\_HTTP --dport 80 -m state --state NEW -j ACCEPT

\$IPTABLES -A OUTPUT -o \$SER -p tcp -s any --sport \$UNPRIVPORTS \
 -d \$SER\_HTTP --dport 80 -m state --state NEW -j ACCEPT

# HTTPS traffic

\$IPTABLES -A FORWARD -i \$EXT -o \$SER -p tcp -s any --sport \$UNPRIVPORTS \
 -d \$SER HTTP --dport 443 -m state --state NEW -j ACCEPT

\$IPTABLES -A OUTPUT -o \$SER -p tcp -s any --sport \$UNPRIVPORTS \
 -d \$SER\_HTTP --dport 443 -m state --state NEW -j ACCEPT

# SMTP

\$IPTABLES -A FORWARD -i \$EXT -o \$SER -p tcp -s any --sport \$UNPRIVPORTS \
 -d \$SER\_MAIL --dport 25 -m state --state NEW -j ACCEPT

\$IPTABLES -A OUTPUT -o \$SER -p tcp -s any --sport \$UNPRIVPORTS \
 -d \$SER MAIL --dport 25 -m state --state NEW -j ACCEPT

# Public DNS zone transfers to ISP DNS \$IPTABLES -A FORWARD -i \$SER -o \$EXT -p tcp -s \$SER DNS --sport 53 \ -d \$ISP DNS --dport 53 -m state --state NEW -j ACCEPT \$IPTABLES -A OUTPUT -i \$SER -o \$EXT -p tcp -s \$SER DNS --sport 53 \ -d \$ISP DNS --dport 53 -m state --state NEW -j ACCEPT # HTTP Traffic \$IPTABLES -A FORWARD -i \$SER -o \$EXT -p tcp -s \$SER IPS --sport \$UNPRIVPORTS \ -d any --dport 80 -m state --state NEW -j ACCEPT \$IPTABLES -A OUTPUT -o \$EXT -p tcp -s \$SER\_IPS --sport \$UNPRIVPORTS -d any --dport 80 -m state --state NEW -j ACCEPT # HTTPS traffic \$IPTABLES -A FORWARD -i \$EXT -o \$SER -p tcp -s any --sport \$UNPRIVPORTS \ -d any --dport 443 -m state --state NEW -j ACCEPT \$IPTABLES -A OUTPUT -0 \$EXT -p tcp -s any --sport \$UNPRIVPORTS \ -d any --dport 443 -m state --state NEW -j ACCEPT # SMTP \$IPTABLES -A FORWARD -i \$SER -o \$EXT -p tcp -s \$SER IPS --sport \$UNPRIVPORTS \ -d any --dport 25 -m state --state NEW -j ACCEPT \$IPTABLES -A OUTPUT -0 \$EXT -p tcp -s SER\_IPS --sport \$UNPRIVPORTS \ -d any --dport 25 -m state --state NEW -j ACCEPT # Service LAN to Internal LAN # Null. No connections can be initiated to the Internal LAN # Protected interface to Service LAN # Private DNS to Public DNS for forwards and zone transfers \$IPTABLES -A FORWARD -i \$PRO -o \$SER -p ip -s any --sport 53,\$UNPRIVPORTS \ -d \$SER DNS --dport 53 -m state --state NEW -j ACCEPT \$IPTABLES -A OUTPUT -i \$PRO -o \$SER -p ip -s any --sport 53 \ -d \$SER DNS --dport 53 -m state --state NEW -j ACCEPT # HTTP Traffic \$IPTABLES -A FORWARD -i \$EXT -o \$SER -p tcp -s any --sport \$UNPRIVPORTS \ -d \$SER HTTP --dport 80 -m state --state NEW -j ACCEPT \$IPTABLES -A OUTPUT -o \$SER -p tcp -s any --sport \$UNPRIVPORTS \ -d \$SER HTTP --dport 80 -m state --state NEW -j ACCEPT # HTTPS traffic \$IPTABLES -A FORWARD -i \$EXT -o \$SER -p tcp -s any --sport \$UNPRIVPORTS \ -d \$SER HTTP --dport 443 -m state --state NEW -j ACCEPT \$IPTABLES -A OUTPUT -o \$SER -p tcp -s any --sport \$UNPRIVPORTS \ -d \$SER HTTP --dport 443 -m state --state NEW -j ACCEPT # SMTP

```
$IPTABLES -A FORWARD -i $EXT -o $SER -p tcp -s any --sport $UNPRIVPORTS \
       -d $SER MAIL --dport 25 -m state --state NEW -j ACCEPT
$IPTABLES -A OUTPUT -o $SER -p tcp -s any --sport $UNPRIVPORTS \
        -d $SER MAIL --dport 25 -m state --state NEW -j ACCEPT
# Symmetrical NTP
$IPTABLES -A FORWARD -i $LAN -o $SER -p udp -s $LAN IPS --sport 123 \
        -d $SER NTP --dport 123 -m state --state NEW -j ACCEPT
$IPTABLES -A OUTPUT -o $SER -p udp -s any --sport 123 \
        -d $SER NTP --dport 123 -m state --state NEW -j ACCEPT
#Site Protector sensor controller
$IPTABLES -A FORWARD -i $PRO -o $SER -p tcp -s $IDS --sport 901 🛝
        -d $SER IDS --dport 901 -m state --state NEW -j ACCEPT
$IPTABLES -A OUTPUT -o $SER -p tcp -s $IDS --sport 901 \ 🚿
        -d $SER IDS --dport 901 -m state --state NEW -j ACCEPT
# Service LAN to protected LAN
#Site Protector sensor controller
$IPTABLES -A FORWARD -i $LAN -o $PRO -p tcp -s $LAN_IDS --sport 901,2998 \
       -d $IDS --dport 901 -m state --state NEW -j ACCEPT
$IPTABLES -A OUTPUT -0 $SER -p tcp -s $LAN IDS --sport 901,2998 \
         -d $IDS --dport 901 -m state --state NEW -j ACCEPT
# External interface to Internal LAN
# Null. No connections can be initiated to the Internal LAN
# Source NAT'ing
# Source NAT to allow internal hosts out
$IPTABLES -t nat -A POSTROUTING -o $EXT -j SNAT -- to $EXT FW
****
# Logging remaining traffic from External Interface
$IPTABLES -A input -i $EXT -p tcp -j DENY -1
$IPTABLES -A input -i $EXT -p udp \
             --destination-port $PRIVPORTS -j DENY -1
$IPTABLES -A input -i $EXT -p udp \
             --destination-port $UNPRIVPORTS -j DENY -1
$IPTABLES - A input -i $EXT - p icmp \
             --icmp-type 5 -j DENY -1
$IPTABLES - A input -i $EXT -p icmp \
             --icmp-type 13:255 -j DENY -1
```

```
$IPTABLES - A output -i $EXT -j REJECT -1
# Logging remaining traffic from Service LAN
$IPTABLES -A input -i $SER -p tcp -j DENY -1
$IPTABLES -A input -i $SER -p udp \
           --destination-port $PRIVPORTS -j DENY -1
$IPTABLES -A input -i $SER -p udp \
                                                 --destination-port $UNPRIVPORTS -j DENY -1
$IPTABLES -A input -i $SER -p icmp \
           --icmp-type 5 -j DENY -1
$IPTABLES -A input -i $SER -p icmp \
           --icmp-type 13:255 -j DENY -1
$IPTABLES -A output -i $SER -j REJECT -1
# Logging remaining traffic from Protected LAN
$IPTABLES -A input -i $PRO -p tcp -j DENY -1
$IPTABLES -A input -i $PRO -p udp \
           --destination-port $PRIVPORTS -j DENY -1
$IPTABLES -A input -i $PRO -p udp \
           --destination-port $UNPRIVPORTS -j DENY -1
$IPTABLES -A input -i $PRO -p icmp \
           --icmp-type 5 -j DENY -1
$IPTABLES -A input -i $PRO -p icmp _____
           --icmp-type 13:255 -j DENY -1
$IPTABLES -A output -i $PRO -j REJECT -1
# Logging remaining traffic from Internal LAN
$IPTABLES -A input -i $LAN -p tcp -j DENY -1
$IPTABLES -A input -i $LAN -p udp \
           --destination-port $PRIVPORTS -j DENY -1
$IPTABLES -A input -i $LAN -p udp \
           --destination-port $UNPRIVPORTS -j DENY -1
$IPTABLES -A input -i $LAN -p icmp \
           --icmp-type 5 -j DENY -1
$IPTABLES -A input -i $LAN -p icmp \
           --icmp-type 13:255 -j DENY -1
$IPTABLES -A output -i $LAN -j REJECT -1
echo "done"
exit 0
```

# 2.2.0 IDS

#### 2.2.1 IDS Context and Specifications

The Real Secure Site Protector System used on the GE network has three Network Sensors and an event collector (event database).

#### 2.2.2 Business Requirements

The IDS must educate the network staff.

# 2.2.3 Policy Considerations (Implementation and tuning)

The IDS is initially configured to alert on all signatures, then fine tune overtime as normal traffic patterns are identified. Initially this creates a huge amount of events that can be filtered or have the signatures adjusted, which will dramatically reduce as filters are applied.

The sensors have two interfaces, one is a passive interface to sniff the traffic, the other is a management interface to connect back to the Event Collector.

#### 2.2.4 Scalability

For further scalability and increased effectiveness, the following software from the ISS suite could be integrated to the existing IDS:

Server Sensors (Host based IDS).

øInternet scanner.

Server Sensors :

Server Sensors allow increased attack detection at the host level. This has many advantages including monitoring of application level and encrypted traffic as well as files and polices of the Host.

Internet Scanner & Fusion Module:

Internet Scanner and the Fusion Module add context to an attack by scanning a subnet / list of host for vulnerabilities. This data is then referenced in the event of an attack and correlated to provide information on whether the target was vulnerable or not. This can filter out much of the 'noise' and script kiddie scanning and can be extremely valuable in identifying dangerous attacks.

# 2.3.0 Host Based Firewall (Zone Alarm)

#### 2.3.1 Firewall Context and Specifications

Zone Alarm augments the perimeter defense and host based AntiVirus software to provide prevention of both and known and unknown malicious activity.

Host based firewall configuration needs to be flexible as the business requirements for windows workstations are different for each user in each department.

Starting completely locked down, Zone Alarm allows the user to add program access as needed, for both once off and ongoing access.

#### 2.3.2 ACL Considerations

Zone Alarm consists of two parts, the Firewall and Program Control.

Firewall:

Medium security. The following is an exert from the application:

"Visible but protected mode : Computers can see your computer but cannot share its resources. Incoming NetBIOS is blocked"

This provides basic protection for the Windows workstations, so long as it is kept active and not disabled by the user.

Program Control

One of Zone Alarm's best features is the ability to screen access for each program on the system. Every user has their own requirements and can configure access as needed.

#### 2.3.3 Scalability

Extra security could be achieved by using a host based firewall that does not allow the user to change the security base line. This would stop users from accidentally allowing malicious programs and ports, and from disabling the firewall completely.

# 2.4.0 VPN

# 2.4.1 VPN Considerations

The SSL VPN is used for all remote business operations (by clients, partners, suppliers and employees).

SSL is used for the Web Application 'Fortune Central' on the web server. This web server runs Apache 2.2.47 (latest current release) with the specifications listed below.

Only configuration related to the SSL VPN is discussed here. For a complete guide to Apache configuration see http://httpd.apache.org/docs-project/

# 2.4.2 VPN Context and Specifications

The SSL VPN is publicly available as there is no way of knowing what IP a potential client is coming from.

VPN type: Host to Host **Tunnel Protocol:** Secure Socket Layer (SSL) v2 & 3 Tunneled Protocol: HTTP (called HTTPS when tunneled through SSL) Server end point : Apache Web Server in Screened Service Network Client end point : User Browser or Email Client Encryption 3DES Key Size : 168 Bit Apache modules: mod auth mod access mod ssl Path to apache : /www/ Path to Apache Webroot : /www/htdocs/

Path to Fortune Central : /www/htdocs/fc/

# 2.4.3 ACL - Configuring access control

Access control for the VPN is handled via apache's basic user authentication. While this method is not the most secure (in reference to client side certificates) as long as the users browser accepts

#### 2.4.4Scalability

To increase speed, extra web servers could be added with some form of load balancing between them.

Increased security could be achieved by using client side certificates instead of basic user / password authentication.

# 2.5.0 VPN Tutorial<sup>3</sup>

In this section I have created a tutorial for the configuration of the SSL VPN Using the specifications described above. This enables Apache to serve web pages with privacy and security.

Fortune Central is the 'Archilles Heal' of the GE infrastructure. Being a central point for business operations and e-commerce this VPN must be configured correctly or the main database and web server could be compromised.

This tutorial assumes that you have Apache, mod\_ssl and OpenSSL installed and running on your server (and they are in your PATH). It also assumes that Apache is configured to deliver Fortune Central in plain text.

The VPN is configured in two parts : Encryption and Access Control.

# 2.5.1 Encryption

Data encryption is configured through mod\_ssl in the httpd.conf and ensures privacy of communication. This provides HTTP over SSL, commonly called HTTPS, running over TCP : 443

# Creating and Installing the Digital Certificate.

The Digital Certificate is needed for the SSL tunnel. It also ensures a level of Trust from the CA (Certifying Authority). It is recommended that the Digital Certificate is signed by a well known commercial CA, such as Thwate or VeriSign.

Steps to Create, install and Sign your Digital Certificate:

1. Create your RSA Private Key (3-DES PEM Format) with the following command

# openssl genrsa -des3 -out server.key 1024

Backup your key and don't forget your pass-phrase!

2.To have the Certificate signed by a trusted third party (recommended) you need to create a Certificate Signing Request (CSR) with the servers RSA private Key, as follows:

# openssl req -new -key server.key -out server.csr

 3This tutorial has been made from the following online documentation:

 Authentication, Authorization and Access Control
 http://httpd.apache.org/docs-2.0/howto/auth.html

 mod\_ssl Introduction
 http://www.modssl.org/docs/2.8/ssl\_introduction.html

 mod\_ssl Reference
 http://www.modssl.org/docs/2.8/ssl\_referance.html

 mod\_ssl FAQ
 http://www.modssl.org/docs/2.8/ssl\_faq.html

NOTE: When you are asked to enter the 'CommonName' of your server, make sure that you enter the Fully Qualified Domain Name (FQDN) that it will be accessed via. In this case it will be <u>www.gefortunecentral.com</u>

- 3. The CSR needs to be sent to a CA (Certificate Authority, such as VeriSign). This is usually done via a web form. Once the Digital Certificate has been signed, it can be installed into Apache.
- 4.Now you have the files server.key and server.crt you have to configure Apache to use them. Add the following for you httpd.conf:

SSLCertificateFile/path/to/server.crtSSLCertificateKeyFile/path/to/server.key

5. Restart Apache and check for errors.

# /www/bin/apachectl restart

Check log files :

# tail -n 50 /var/log/httpd/error.log

If you get errors and Apache fails to start, check the syntax of httpd.conf and ensure that your Digital Certificates are correct. For specific errors, check the mod\_ssl and Apache Web Sites :

| Apache Documentation |   | : http://httpd.apache.org/docs-2.0/ |
|----------------------|---|-------------------------------------|
| mod ssl              | : | http://www.mod ssl.org/docs/2.8/    |

# 2.5.2 Enabling SSL Strong Encryption

Now that we have the Digital Certificates installed, we need to configure Apache to use it. We will be editing and configuring the httpd.conf file to only accept strong encryption. Open httpd.conf and add the following:

```
SSLProtocol all
SSLCipherSuite HIGH:MEDIUM
```

This will only allow connections where Triple DES encryption and all ciphers with a key greater than or equal to 128 Bit can be established.

# 2.5.3 Access Control

The VPN access control is performed by Apache, using per directory configuration files (.htaccess files) and the authentication directive AllowOverride in the main configuration file (httpd.conf).

This can be achieved by Basic (UserID and Password) or by Client Certificates. In this document we will be using Basic UserID and Password access.

Access control is split up into 3 groups : Clients, Partners/Suppliers and Employees. Each group has its own access requirements enforced here.

Below is a step by step guide to configuring access control.

1.Create a password file.

The password file should be created outside of your web root so people can not access it via their browser. For the purpose of this document we will be using /www/passwd/passwd as our password file - change this as will suit your environment. Create the file with the following command :

```
# /path/to/htpasswd -c /www/passwd/passwd [username]
```

Where [username] is the username that you want to create access for.

You will be prompted for a password, enter it as per the GE password policy.

NOTE: the -c argument needs to be used the first time the command is run to create the password file.

2. Configuration of User Groups.

The three Groups are as follows :

©Client / Public.

The Client / Public group do not need any form of access control. Partners / Suppliers and Employees do need user authorization.

Groups are user defined in the file /www/passwd/groups and are enforced by the configuration tag 'AuthGroupFile'. The groups file can be created in the following format :

```
SuppliersPartners: supplier0 partner0 supplier1
Employees: employee0 employee1 employee2
```

3. Configure Server to make password Request.

This is done with by placing a <code>.htaccess</code> file in the protected directory. This

.htaccess file contains unique configurations for the directory. (This can also be done by the <Directory></Directory> section of httpd.conf). Type the following into your .htaccess file.

AuthType Basic AuthName "Welcome to Fortune Central. \ Authorized Users only!" AuthUserFile /www/passwd/passwd AuthGroupFile /www/passwd/group Require group SuppliersPartners

As you can see, this .htaccess file is for the Suppliers / partners directory of Fortune Central.

The Employees sections .htaccess file looks as follows :

AuthType Basic AuthName "Welcome to Fortune Central. \ Authorized Users only!" AuthUserFile /www/passwd/passwd AuthGroupFile /www/passwd/group Require group Employees 4. Testing and Verification.

Verification of the certificate can be done by visiting the secure website, and noting the padlock in the corner of the windows, shown below:

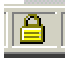

The screen shot below shows the browser information on a properly installed certificate. This can be viewed by clicking on the 'padlock' in the browser window.

| Ce            | rtificate Information                                                      |
|---------------|----------------------------------------------------------------------------|
| This certi    | ficate is intended to:                                                     |
| •Ensu         | ires the identity of a remote computer                                     |
|               |                                                                            |
|               |                                                                            |
| * Refer to th | ne certification authority's statement for details.                        |
| lssue         | ed to: www.gefortunecentral.com                                            |
| Issue         | ed by: www.verisign.com/CPS Incorp.by Ref. LIABILITY<br>LTD.(c)97 VeriSign |
| Valid         | l from 31/01/2003 to 1/02/2004                                             |
|               |                                                                            |
|               |                                                                            |

5. What can be done to further increase access security?

IP address access control.

Allow from [address]

Deny from [address] order allow,deny Allow from [address] Deny from all

#### 2.5.4 Network Traffic Trace :

The following is a tcpdump of an https connection. The traffic is encrypted so data can be seen, only the data stream itself.

```
00:52:17.567971 localhost.39163 > gefortunecentral.com.https: S
1108641184:1108641184(0) win 5840 <mss 1460,sackOK,timestamp 11521449
0,nop,wscale 0> (DF)
00:52:17.600129 gefortunecentral.com.https > localhost.39163: S
246773069:246773069(0) ack 1108641185 win 8760 <mss 1460>
00:52:17.600191 localhost.39163 > gefortunecentral.com.https: . ack 1 win
5840 (DF)
00:52:17.600786 localhost.39163 > gefortunecentral.https: P 1:73(72) ack
1 win 5840 (DF)
00:52:17.718185 gefortunecentral.https > localhost.39163: . 1:537(536)
ack 73 win 8688
```

#### 2.5.5 Firewall Log info

Logging of HTTPS traffic has not been enabled on the firewall. This is for several reasons:

High rate of trafficBetter logs on web server

Web Server logs are usually located in /var/log/http/access.log

#### 2.5.6 Further Information

Further information can be found at the apache website: <u>www.apache.org</u> and mod\_ssl website.

TIP: dont get mod\_ssl and apache\_ssl confused. While they have been designed for a similar outcome they are totally different software modules!

# Assignment 3 Verify Firewall Policy

# 3.1 Planning the audit.

The Firewall audit can be split into three main parts, planning, implementation and analysis / remediation.

#### **3.1.1 Describe the technical approach.**

The firewall verification process used is to pass, or attempt to pass specific traffic through the GE Firewall and make sure that the rules listed used to what was intended.

To do this we need to pass traffic that *should* travel through the firewall and traffic that *shouldn't*. Then we can audit the output and logs and verify that everything is OK.

We will be using a laptop to audit the firewall, plugged into a switch connected to each interface of the firewall, one at a time. This laptop will then scan through the firewall as well as the firewall itself.

The laptop has a host name of FireFly.

#### 3.1.2 Scheduling considerations.

The planning and analysis of this audit can happen at any time, however the implementation must be scheduled for the reason described below.

As the outcome of implementing this audit is not known, it could cause an interruption to the network. For this reason the Audit will be performed at a time of low network utilization with an extra member of technical staff at hand if extra trouble-shooting is needed.

The day and time chosen is most likely to be on a Saturday or Sunday as this is least likely to disrupt partners, suppliers and client who are in other time zones.

Appropriate Management need to sign off a statement of risk acknowledging that they accept any outages or disruptions.

# 3.1.3 Estimate costs and level of effort.

In-house technicians will be used, using freely available GPL software.

The Three audit stages can be itemized as they have very specific requirements.

#### Planning

Planning the audit can take place in normal work hours so this will not incur an additional cost other than the normal salary of the technicians. It is estimated that planning would take 4-5 hours.

#### Implementation

Implementation of the audit must be done out of hours, preferably by several technicians. It is estimated that this process will take 4-5 hours. As we will be using in-house technicians this will only incur overtime @ 50USD per technician per hour. This comes to approximately 500 USD.

#### Analysis.

Analysis and remediation is the most time consuming process. It is estimated that this process could take up to a week. This can be done in normal work hours so it will also not incur additional costs other than the technician's salary.

If this audit was being done by a third party the cost would be considerably higher at 250-300 USD per hour for the entire audit process.

The tools used are freely available basic network trouble shooting and testing tools. The use of simple technologies such as HTTPS instead of complex VPNs has also made this audit a lot easier. If things proceed according to plan the level of effort required is not high.

# 3.1.4 Identify and assess risks and considerations.

The risks involved with the audit are not high, although it could potentially cause a Denial of Service condition resulting in erratic performance or a complete outage. This has been addressed to cause minimal harm by scheduling the audit for a low use period. (See 3.2.1)

# 3.2 Using the approach you described conduct the audit.

# 3.2.1Demonstrate that the firewall is implementing the security policy.

Basic network trouble shooting and testing tools will be used to test each firewall rule. The tools are :

Ping Used to verify ICMP echo filtering

traceroute Used to verify ICMP TTL 0 filtering

nmap 3.30 Used to verify Port filtering and bad TCP bits (options)

telnet Used to that allowed protocols actually work

If there is any unexpected results, tcpdump can be used to better see what is going on.

Auditing ICMP

ICMP is audited using the commands ping and traceroute. These are allowed outgoing from the LAN but not incoming from the Internet.

With the laptop on the internal LAN we can ping google, indicating that external ICMP echoes requests are allowed, and that the related replies are being accepted.

```
dec@FireFly:~$ ping google.com
PING google.com (216.239.53.100): 56 data bytes
64 bytes from 216.239.53.100: icmp_seq=1 ttl=52 time=210.3 ms
```

Moving the laptop outside into the external network allows us to test incoming ping requests and outgoing replies. Here we ping an internal host that is known to exist (192.168.10.5). The Firewall drops our packets

```
dec@FireFly:~$ ping 192.168.10.5
PING 192.168.10.5 : 56 data bytes
^c
--- 192.168.1.33 ping statistics ---
10 packets transmitted, 0 packets received, 100% packet loss
```

nmap 3.30 was used to find open ports on servers in the service LAN. A scan is run on each of the servers accessible through the firewall:

HTTP Server
Public DNS
Mail
The Firewall

Auditing TCP on the Service LAN

The following scan was run on the external interface. The laptop has been placed between the firewall and the router

dec@FireFly:~\$ nmap -v -sT -p 1-65535 -e eth0 223.1.1.5 ... The Connect() Scan took 10 seconds to scan 65535 ports. Interesting ports on 223.1.1.5 : (The 65533 ports scanned but not shown below are in state: closed) Port State Service 80/tcp open http 443/tcp open https

Nmap run completed -- 1 IP address (1 host up) scanned in 9.780 seconds

This shows us that only TCP ports 80 and 443 are open on the Web Server – this is in accordance with our security policy.

dec@FireFly:~\$ nmap -v -sT -p 1-65535 -e eth0 223.1.1.10
...
The Connect() Scan took 10 seconds to scan 65535 ports.
Interesting ports on 223.1.1.10 :

As part of GIAC practical repository.

(The 65534 ports scanned but not shown below are in state: closed) Port State Service 53/tcp open domain Nmap run completed -- 1 IP address (1 host up) scanned in 10.070 seconds

This shows us that only TCP port 53 is open on the Public DNS – this is in accordance with our security policy.

dec@FireFly:~\$ nmap -v -sT -p 1-65535 -e eth0 223.1.1.25
...
The Connect() Scan took 10 seconds to scan 65535 ports.
Interesting ports on 223.1.1.25 :
(The 65534 ports scanned but not shown below are in state: closed)
Port State Service
25/tcp open smtp

Nmap run completed -- 1 IP address (1 host up) scanned in 9.940 seconds

This shows us that only TCP port 25 is open on the Mail Server – this is in accordance with our security policy.

dec@FireFly:~\$ nmap -v -sT -p 1-65535 -e eth0 223.1.1.100 ... The Connect() Scan took 10 seconds to scan 65535 ports. Interesting ports on 223.1.1.100 : (The 65535 ports scanned but not shown below are in state: closed) Nmap run completed -- 1 IP address (1 host up) scanned in 10.070 seconds

This shows us that the firewall itself does not have any open ports. This is because management is done via the console and it is in accordance with our security policy.

Auditing UDP on the Service LAN

The following scan was run from the external interface. The laptop has been placed between the firewall and the router.

dec@FireFly:~\$ nmap -v -sU -p 1-65535 -e eth0 223.1.1.5 ... Initiating UDP Scan against (223.1.1.5) Interesting ports on 223.1.1.5 : (The 65535 ports scanned but not shown below are in state: closed) Nmap run completed -- 1 IP address (1 host up) scanned in 9.780 seconds

This shows us that there are no UDP ports open on the Web Server – this is in accordance with our security policy.

dec@FireFly:~\$ nmap -v -sU -p 1-65535 -e eth0 223.1.1.10
...
Initiating UDP Scan against (223.1.1.10)
Interesting ports on 223.1.1.10 :
(The 65534 ports scanned but not shown below are in state: closed)
Port State Service
53/udp open domain

Nmap run completed -- 1 IP address (1 host up) scanned in 10.070 seconds

This shows us that only UDP port 53 is open on the Public DNS – this is in accordance with our security policy.

dec@FireFly:~\$ nmap -v -sU -p 1-65535 -e eth0 223.1.1.25
...
Initiating UDP Scan against (223.1.1.25)
Interesting ports on 223.1.1.25 :
(The 65535 ports scanned but not shown below are in state: closed)
Nmap run completed -- 1 IP address (1 host up) scanned in 9.740 seconds

This shows us that there are no UDP ports open on the Mail Server – this is in accordance with our security policy.

dec@FireFly:~\$ nmap -v -sU -p 1-65535 -e eth0 223.1.1.100 ... Initiating UDP Scan against (223.1.1.100) Interesting ports on 223.1.1.100 : (The 65535 ports scanned but not shown below are in state: closed) Nmap run completed -- 1 IP address (1 host up) scanned in 10.070 seconds

This shows us that the firewall itself does not have any UDP ports open.

This scan shows that only ports required by the business, and allowed by the firewall, are open.

Auditing TCP from the Internal LAN

The following servers are accessible from the Internal LAN :

OHTTP Server
Mail Server
Private DNS
NTP servers
IDS Event Collector
Firewall

The following scans have been run with the results below:

dec@FireFly:~\$ nmap -v -sT -p 1-65535 -e eth0 192.168.1.5 ... The Connect() Scan took 10 seconds to scan 65535 ports. Interesting ports on 192.168.1.5 : (The 65534 ports scanned but not shown below are in state: closed) Port State Service 80/tcp open http 443/tcp open https Nmap run completed -- 1 IP address (1 host up) scanned in 9.940 seconds

This shows us that the web server is only accepting connections on ports 80 and 443, in accordance to the security policy.

dec@FireFly:~\$ nmap -v -sT -p 1-65535 -e eth0 192.168.1.25
...
The Connect() Scan took 10 seconds to scan 65535 ports.
Interesting ports on 192.168.1.25 :
(The 65534 ports scanned but not shown below are in state: closed)
Port State Service
25/tcp open smtp
110/tcp open pop

Nmap run completed -- 1 IP address (1 host up) scanned in 9.970 seconds

This scan shows us that only 25 and 110 are open on the Mail Server, this is in accordance with the security policy.

dec@FireFly:~\$ nmap -v -sT -p 1-65535 -e eth0 192.168.1.10
...
The Connect() Scan took 10 seconds to scan 65535 ports.
Interesting ports on 192.168.1.10 :
(The 65534 ports scanned but not shown below are in state: closed)
Port State Service
53/tcp open domain

Nmap run completed -- 1 IP address (1 host up) scanned in 9.740 seconds

This scan shows us that the private DNS is only accepting TCP connections on port 53, in accordance with the security policy.

dec@FireFly:~\$ nmap -v -sT -p 1-65535 -e eth0 192.168.1.3
...
The Connect() Scan took 10 seconds to scan 65535 ports.
Interesting ports on 192.168.1.3 :
(The 65535 ports scanned but not shown below are in state: closed)

Nmap run completed - 1 IP address (1 host up) scanned in 9.870 seconds

This scan shows that the NTP server is not accepting any TCP connections, this is in accordance with the security policy

dec@FireFly:~\$ nmap -v -sT -p 1-65535 -e eth0 192.168.5.50
...
The Connect() Scan took 10 seconds to scan 65535 ports.
Interesting ports on 192.168.5.50 :
(The 65534 ports scanned but not shown below are in state: closed)
Port State Service
901/tcp open swat
2998/tcp open rssp
Nmap run completed -- 1 IP address (1 host up) scanned in 9.940 seconds

This scan shows that the IDS event collector is accepting TCP connections on ports 901 and 2998. This is in accordance to the security policy.

dec@FireFly:~\$ nmap -v -sT -p 1-65535 -e eth0 192.168.10.100
...
The Connect() Scan took 10 seconds to scan 65535 ports.
Interesting ports on 192.168.10.100 :
(The 65535 ports scanned but not shown below are in state: closed)
Nmap run completed -- 1 IP address (1 host up) scanned in 9.930 seconds

This scan shows us that the firewall is not accepting any TCP connections. This is in accordance to the security policy.

Auditing UDP from the Internal LAN

The following scans have been run with the results below:

```
dec@FireFly:~$ nmap -v -sU -p 1-65535 -e eth0 192.168.1.5
...
Initiating UDP Scan against (192.168.1.5)
Interesting ports on 192.168.1.5 :
(The 65535 ports scanned but not shown below are in state: closed)
Nmap run completed -- 1 IP address (1 host up) scanned in 9.870 seconds
```

This shows us that the web server is not accepting UDP connections, in accordance to the security policy.

dec@FireFly:~\$ nmap -v -sU -p 1-65535 -e eth0 192.168.1.25 ... Initiating UDP Scan against (192.168.1.25) Interesting ports on 192.168.1.25 : (The 65535 ports scanned but not shown below are in state: closed) Nmap run completed -- 1 IP address (1 host up) scanned in 9.660 seconds

This scan shows us that the mail server is not accepting UDP connections, in accordance with the security policy.

dec@FireFly:~\$ nmap -v -sU -p 1-65535 -e eth0 192.168.1.10
...
Initiating UDP Scan against (192.168.1.10)
Interesting ports on 192.168.1.10 :
(The 65534 ports scanned but not shown below are in state: closed)
Port State Service
53/udp open domain

Nmap run completed -- 1 IP address (1 host up) scanned in 9.990 seconds

This scan shows us that the private DNS is only accepting UDP connections on port 53, in accordance with the security policy.

dec@FireFly:~\$ nmap -v -sU -p 1-65535 -e eth0 192.168.1.3 ... Initiating UDP Scan against (192.168.1.3) Interesting ports on 192.168.1.3 : (The 65534 ports scanned but not shown below are in state: closed) Port State Service 123/udp open ntp

Nmap run completed -- 1 IP address (1 host up) scanned in 9.940 seconds

This scan shows that the NTP server is accepting UDP connections on port 123, this is in accordance with the security policy

dec@FireFly:~\$ nmap -v -sU -p 1-65535 -e eth0 192.168.5.50
...
Initiating UDP Scan against (192.168.5.50)

As part of GIAC practical repository.

Interesting ports on 192.168.5.50 :
(The 65535 ports scanned but not shown below are in state: closed)
Nmap run completed -- 1 IP address (1 host up) scanned in 9.940 seconds

This scan shows that the IDS event collector is not accepting UDP connections. This is in accordance to the security policy.

dec@FireFly:~\$ nmap -v -sU -p 1-65535 -e eth0 192.168.10.100
...
Initiating UDP Scan against (192.168.10.100)
Interesting ports on 192.168.10.100 :
(The 65535 ports scanned but not shown below are in state: closed)
Nmap run completed -- 1 IP address (1 host up) scanned in 9.940 seconds

This scan shows us that the firewall is not accepting any UDP connections. This is in accordance to the security policy.

Auditing TCP from the Service Network

The Service Network can only make connections to the IDS event collector and the Internet.

dec@FireFly:~\$ nmap -v -sT -p 1-1024 -e eth0 192.168.5.50
...
The Connect() Scan took 8 seconds to scan 65535 ports.
Interesting ports on (192.168.5.50):
(The 1018 ports scanned but not shown below are in state: closed)
Port State Service
901/tcp open swat
2998/tcp open rssp

Nmap run completed -- 1 IP address (1 host up) scanned in 2.890 seconds

This scan shows that the firewall is only allowing connections to TCP ports 901 and 2998 on the IDS event Collector.

Auditing UDP from the Service Network.

The only UDP connections that can be made from the Service Network are to the Internet port 53 for DNS.

#### 3.3 Evaluate the audit.

#### 3.3.1 Provide an analysis of the audit results.

This basic analysis showed no unexpected results. All four interfaces were shown to conform to the security polices shown in Assignment 1.

A point to note is that nmap is showing the Service name for TCP 901 incorrectly as swat. Swat is not running on the IDS event collector, this is used by Real Secure Site Protector Core to communicate with its sensors. Logs:

As all dropped packets are logged, this scanning has created a lot of log entries. It is not an efficient use of time to evaluate each dropped connection. For this reason I will be recommending a log parser in the next section.

#### 3.3.2 Make recommendations for improvements.

There are two primary recommendations that can be made after the audit process. 1) Use a Log Parser and 2) add an additional firewall.

1.Log Parser.

A program such as swat or IPTABLES Log Analyzer (http://gege.org/iptables/) should be used to streamline the viewing of Firewall logs.

2) For additional layered protection an internal firewall could be strategically placed within the network to segment it further , increasing the level of defense.

For the greatest effect the brand and version of this second firewall should not be NetFilter.

- Function : As a second layer of protection for the LAN and second service network. This also protects against trojans and other internally based attacks.
- Placement : Placement behind the Perimeter Firewall enhances the effectiveness of this device in further segmenting the network. The internal firewall provides additional protection in the event of the Perimeter Firewall becoming compromised.

It is possible that the internal firewall could be physically consolidated to be the same device as the Perimeter firewall. This would, however, greatly reduce the level of protection should it become compromised and as a result strip the network of it's depth of defense.

On the following page is a diagram of the second firewall:

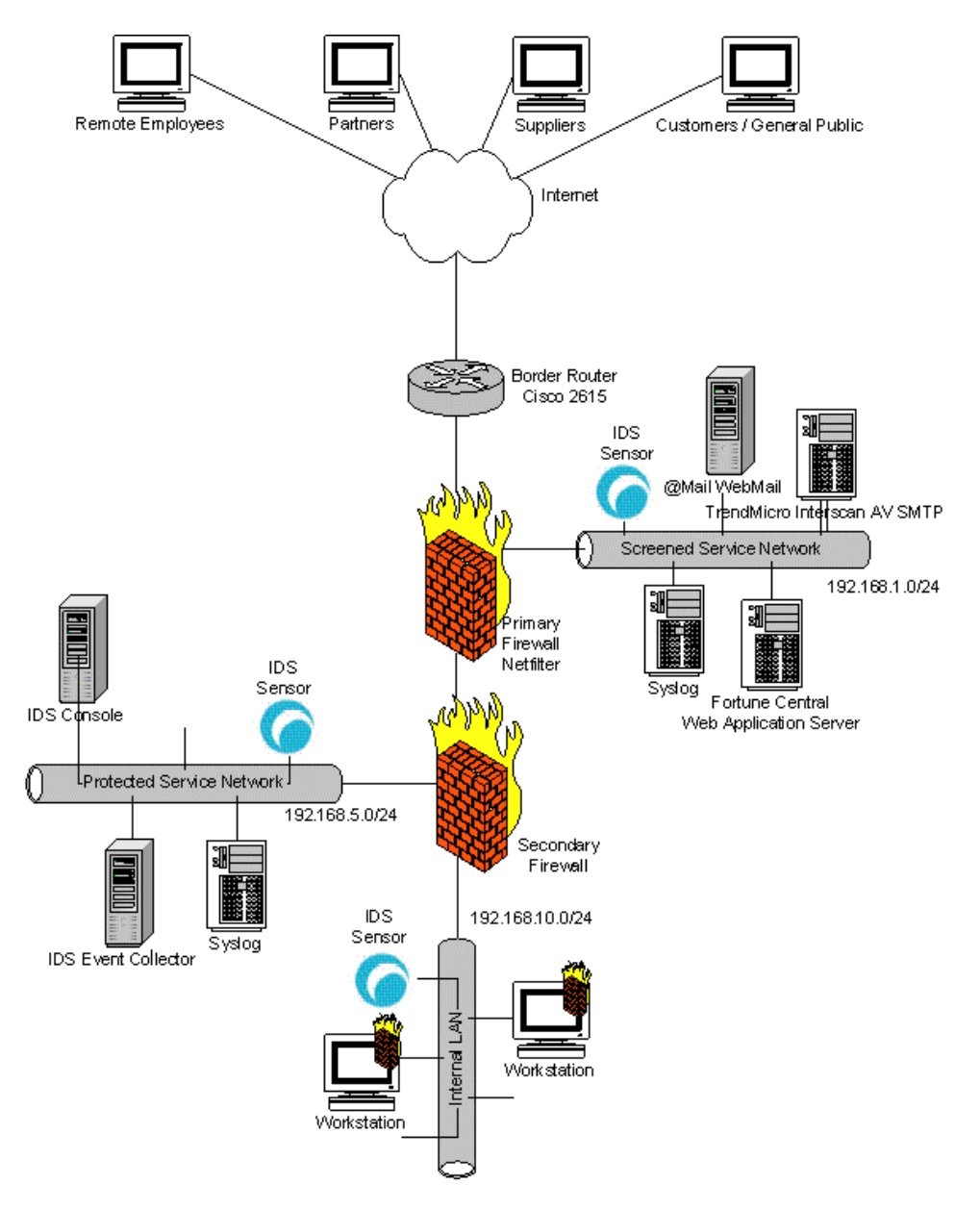

# Assignment 4: Design under fire

Andew Lemick May 1, 2003 Analyst No 0409

http://www.giac.org/practical/GCFW/Andrew\_Lemick\_GCFW.pdf

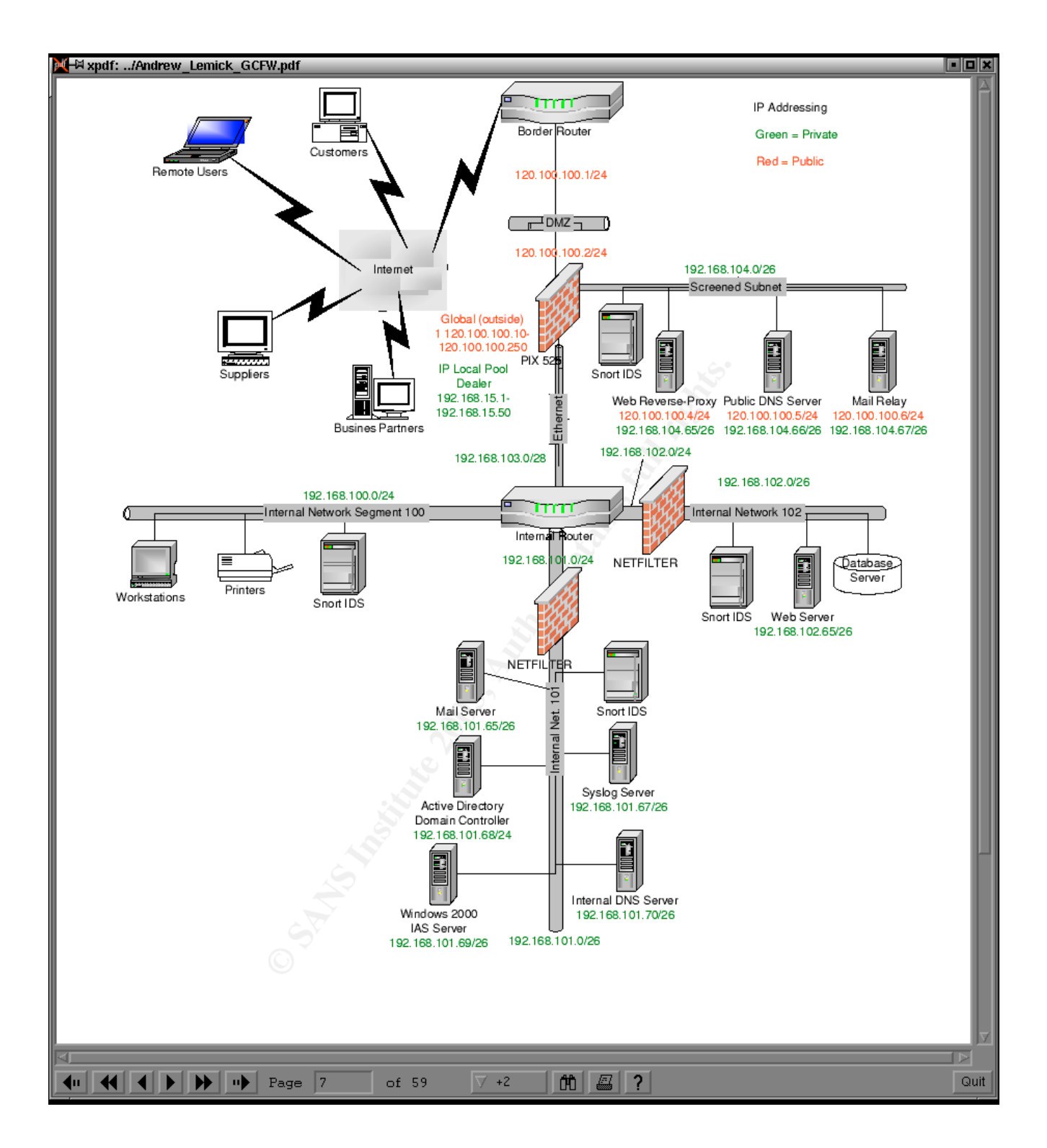

#### 4.1.0 An attack against the firewall itself. 4.1.1Research and describe a vulnerability

Searching CERT and google found no current vulnerabilities for Cisco PIX .

With no available vulnerabilities to develop exploits for, a conventional attack on the firewall has failed.

One method of attack which does not rely on exploits is a Denial of Service. This attack is shown in the next section, 4.2

#### 4.2.0 A denial of service attack.

Using TFN2K as a distributed denial of service from 50 compromised cable modem/DSL systems.

The Boarder Router has the following ACL:

access-list 101 permit tcp any 120.100.100.5 eq 53

The PIX 525 Firewall has the following rules :

access-list acl-out permit tcp any host public-dns eq 53

access-list acl-screened-out permit tcp host public-dns eq 53

This leaves the DNS open for TCP SYN floods, an attack that TFN2k can perform.

The following is an extract form the TFN2K readme :

"Using distributed client/server functionality, stealth and encryption techniques and a variety of functions, TFN can be used to control any number of remote machines to generate on-demand, anonymous Denial Of Service attacks and remote shell access."<sup>4</sup>

As stated above TFN2K works in two parts, a client and an unlimited amount of servers, in this case, 50. These 50 compromised hosts have TFN2K installed and listening and their details been placed in a file called 'compromised hosts'

We will be using the SYN Flood technique, described below:

"ID 5 - SYN flood attack. This attack steadily sends bogus connection requests. Possible effects include denial of service on one or more targeted ports, filled up TCP connection tables and attack potential multiplication by TCP/RST responses to non-existent hosts."<sup>5</sup>

<sup>4</sup>TFN2K Readme : Mixter <mixter@newyorkoffice.com>

<sup>5</sup>TFN2K Readme : Mixter <mixter@newyorkoffice.com>

In this case, we will be attacking their Public DNS Server

#### 4.2.2 What commands would you use to carry out the attack?

Execution of the attack is carried out by the following command:

dec@FireFly\$ tfn -c 5 -i 120.100.100.5 -f compromised hosts

This command will trigger the compromised hosts to initiate their attack on the GE DNS

#### 4.2.3 Are exploit tools or scripts available on the Internet?

TFN2k can be downloaded from the following URL :

http://packetstormsecurity.nl/distributed/tfn2k.tgz

**4.2.4 What additional steps are needed prior to conducting the attack ?** Ensuring a successful attack certain reconnaissance is necessary: ensure that all communication channels are open and not filtered by routers or firewalls.

This can be done first by initiating a connection with the DNS.

dec@FireFly\$ dig @120.100.100.5 microsoft.com

A successful response tells is two things; 1) that the DNS is there and 2) udp/53 is open (and there is a good chance that tcp/53 is too). Microsoft.com (hotmail.com does as well) has a very large DNS record which can cause the DNS server to send it's response via tcp, not udp. This can be confirmed via tcpdump.

#### 4.2.5 Would any of your methods be noticed ?

A Denial of Service will caused a huge amount of data to transverse the victim network. This will be picked up by infrastructure logs (routers, firewalls) and IDS, providing they can operate under the condition.

The following event is shown on ISS Site Protector.

Event Name Event Number

TCP\_SYN\_FLOOD 43

#### 4.2.6 What "stealth" techniques could you employ?

TFN2K has built in 'stealth' techniques (listed from the TFN2K Readme):

ospoofed source addresses
 ostrong advanced encryption
 oone-way communication protocol
 omessaging via random IP protocol

@decoy packets

Unfortunately, none of these will stop the IDS from picking up a TCP\_SYN\_FLOOD

#### **4.2.8Describe the countermeasures that can mitigate the attack.**

To DoS the victim TFN2K uses TCP, ICMP and UDP, (random ports for TCP and UDP). It has been specifically designed to do be difficult to stop – there are, however, several things that can minimize, and even prevent the effect of the attack.

- 1.Utilize an application level proxy firewall. Even though TFN2K traffic is encrypted it will be blocked completely.
- 2.Minimize services running through the firewall. While this will restrict TFN2K you will still be susceptible to attack.
- 3.Filter or block (unneeded) ICMP. Filter all (unsolicited) ICMP echoes and replies.

#### 4.3.0 Compromise an internal system through the perimeter.

Attack the sendmail mail server using remote buffer overflow in the code that parses email addresses. This can cause a execution of arbitrary code or cause a denial of service condition on the server.

This exploits CERT Vulnerability: VU#897604

http://www.kb.cert.org/vuls/id/897604

URL of exploit code:

http://jove.prohosting.com/fuz/Slasher.c

#### 4.3.1 Select a target and explain.

RedHat Linux 7.3 Mail Server running Sendmail 8.12.8.

I chose this server as there has been a recent root exploit released that will penetrate the firewall.

NOTE: The exploit is only valid when sent through a valid relay.

#### **4.3.2 What commands would you use to carry out the attack?** 1. Compile the exploit code

user@localhost\$ gcc Slasher.c

2. run the exploit on the vulnerable system.

This will give you an executable file called a out in your current directory. You can rename this file to something more appropriate as needed.

NOTE: make sure that you dont have another file in your working directory called a.out as running the gcc command will overwrite it.

Usage is displayed when the command is run with no arguments:

Usage: ./Slasher Target -b [options] ./Slasher Target -a 0x0ADD8355 [options] Options... -a Single or brute force starting SmtpReplyBuffer Address (base 16) -b Brute force SmtpReplyBuffer Address (specify start address with -a) -o Target Platform [Linux/BSD], default is Linux -i Local IP, default is to see what sendmail thinks it is -1 Local domain name with MX/A record to localhost -p Local Port, default is 25 -g Remote Port, default is 25 -m EBP Subversion Method (1, 2), default is 1 -d Stack Distance, default 589 -f Fuzzy Stack Distance, try this many different stack distances either side of specified, one in the same mail, default is 5 -t Network Timeout, default is 30 -s Send mail only -r Receive mail only -v Verbose 

 Origin / Version
 SMTPReplyBuffer
 Stack Dist
 Exploitable?

 RedHat 9.0 / 8.12.8-5
 0x08107420
 Is really 8.12.9

 Mandrake 9.1 / 8.12.8-1
 0x081061C0
 592
 Doesn't keep ebp

 Unoptimized / 8.12.6
 0x080F09A0
 608
 Yes

 Debug / 8.12.6
 0x080D5E20
 592
 Yes

 RedHat 8.0 / 8.12.5-7
 0x080F74A0
 592
 Yes

 FreeBSD 4.7 / 8.12.6
 0x080E6CE0
 586
 No (\*)

(\*MaxMimeHeaderLength set by default on FreeBSD but the binary is exploitable)

The following command executes the attack:

user@localhost\$ ./slasher -b 223.0.0.25

#### 4.3.3 Are exploit tools or scripts available on the Internet?

A source code is available from http://jove.prohosting.com/fuz/Slasher

#### 4.3.4 What additional steps are needed prior to conducting the attack?

To attack a server, it must be running an exploitable version of sendmail. There are several steps for this.

1. Locate a mail server. This can be done by looking for MX records in whois.

#### 2. Confirm that the MTA (Mail Transport Agent)

This can be done by telneting to port 25 on the mail server to see for a banner. This banner will usually display the brand and version of the MTA as shown below:

220 domain.com ESMTP Sendmail 8.12.8# build date

This tells us that they are running a vulnerable version of sendmail. We are now ready to initiate the attack.

#### 4.3.5 Would any of your methods be noticed

Real Secure Site Protector picks up this attack as 'SMTP\_ParseAddr\_Overflow' with a risk level oh 'High'.

**4.3.5 What "stealth" techniques could you employ to avoid detection?** Due to the nature of a buffer overflow it is difficult to avoid detection especially when a brute force method is being used.

#### 4.3.6 What countermeasures would help prevent the attack?

Limiting sendmail relay domains and patching to the latest version. (currently sendmail 8.12.9)

#### **4.3.7Describe the process to compromise the target.**

The target has now been chosen and the exploit tool has been compiled.

The following command is run where 223.0.0.25 is the vulnerable mail server. This is run outside the firewall, on the internet :

dec@FireFly\$ ./slasher -b 223.0.0.25

No SmtpReplyBuffer address specified, brute forcing from 080E44E0. Grab a cofee.

And after some time :

poll() while recieving SMTP data: Success

At first this indicates success. however tcpdump shows no packets actually leaving the host on port 25.

dec@bFireFly:~# tcpdump -n -i eth0 port 25
tcpdump: listening on eth0

0 packets received by filter

0 packets dropped by kernel

After trying many different switches the whole process was deemed unsuccessful, failing our attempts to compromise the host.

| Declan Ingram                                    |                                                                                                    |  |  |
|--------------------------------------------------|----------------------------------------------------------------------------------------------------|--|--|
| Bibliography                                     |                                                                                                    |  |  |
| NetFiler Tutorial :                              | http://www.cs.wisc.edu/~chalpin/project/netfilter.html                                                              |  |  |
| GCFW Practical                                   | Andew Lemick May 1, 2003 Analyst No 0409<br>© SANS Institute 2003<br>giac.org/practical/GCFW/Andrew_Lemick_GCFW.pdf |  |  |
| Example Ipchains ruleset:                        | http://killyridols.net/firewall.rules.html                                                                          |  |  |
| Netfilter Website:                               | http://www.netfilter.org/documentation/index.html                                                                   |  |  |
| IPTables Tutorial:<br><u>http:/</u>              | Oskar Andreasson © 2001-2003 (GPL)<br>/iptables-tutorial.frozentux.net/iptables-tutorial.html                       |  |  |
| Cisco ACL                                        | Prof. Wang<br>http://www.cs.uml.edu/~wang/cs570/;ecture12.1.doc                                                     |  |  |
| SSL Strong Encryption HOWTO for                  | Apache<br>Ralf S. Engelschall © 1998-2000<br>http://httpd.apache.org/docs-2.0/ssl/ssl_howto.html                    |  |  |
| Authentication, Authorization and Access Control |                                                                                                    |  |  |
|                                                  | http://httpd.apache.org/docs-2.0/howto/auth.html                                                                    |  |  |
| mod_ssl Introduction                             | http://www.modssl.org/docs/2.8/ssl_introduction.html                                                                |  |  |
| mod_ssl Reference                                | http://www.modssl.org/docs/2.8/ssl_referance.html                                                                   |  |  |
| mod_ssl FAQ                                      | http://www.modssl.org/docs/2.8/ssl_faq.html                                                                         |  |  |
| RFC #3330 : Special Use Ipv4 Address             | ses<br>The Internet Society, September 2002<br>http://www.rfc-editor.org/rfc/rfc3330.txt                            |  |  |
| RFC #791 : Internet Protocol                     | Information Sciences Institute, September 1981<br>http://www.rfc-editor.org/rfc/rfc791.txt                          |  |  |
| RFC: #792 : Internet Control Message             | Protocol<br>J. Postal, September 1981<br><u>http://www.rfc-editor.org/rfc/rfc792.txt</u>                            |  |  |

As part of GIAC practical repository.

RFC: #793 : Transmission Control Protocol :

Information Sciences Institute, September 1981 http://www.rfc-editor.org/rfc/rfc793.txt

Cisco Anti-Spoof Egress Filtering :

© 2002-2003 The SANS Institute

http://www.sans.org/dosstep/cisco\_spoof.php

Cisco ACL Template - Border Router

a basic access control list template <a href="http://www.rpatrick.com/tech/acl/">http://www.rpatrick.com/tech/acl/</a>

Cisco ACL Syntax

http://www.ja.net/CERT/JANET-CERT/prevention/cisco/cisco\_acls.html

Topology of Denial of Service

Coretez Giovanni, © Endevor Systems, Inc. http://www.eurocompton.net/stick/papers8.html